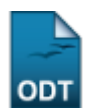

# **Consulta Geral de Componentes Curriculares**

| Sistema SIGAA      |                     |
|--------------------|---------------------|
| Módulo             | NEE                 |
| Usuários           | Servidores da CAENE |
| Perfil             | Gestor do NEE       |
| Última Atualização | 11/10/2016 09:46    |

Esta funcionalidade permite ao usuário realizar uma consulta sobre componentes curriculares dos cursos existentes na Instituição. Esta operação possibilita ainda que o usuário veja o atual programa de ensino do componente curricular, além de diversos outros dados referentes à disciplina.

Para isso, acesse o SIGAA  $\rightarrow$  Módulos  $\rightarrow$  NEE  $\rightarrow$  Relatórios/Consultas  $\rightarrow$  Consultas Gerais  $\rightarrow$  Componentes Curriculares.

O sistema fornecerá a seguinte página:

|          |                                 | INFORME OS CRITÉRIOS DE CONSULTA     |  |
|----------|---------------------------------|--------------------------------------|--|
| <b>~</b> | Nível:                          | GRADUAÇÃO 💌                          |  |
|          | Código:                         |                                      |  |
|          | Nome da Disciplina:             |                                      |  |
|          | Pré-Requisito:                  |                                      |  |
|          | Co-Requisito:                   |                                      |  |
|          | Equivalência:                   |                                      |  |
| <b>~</b> | Unidade Responsável:            | DEPARTAMENTO DE FISIOTERAPIA - NATAL |  |
|          | Tipo do componente:             | > SELECIONE <                        |  |
|          | Exibir resultado da consulta er | n formato de relatório               |  |
|          |                                 | Buscar Cancelar                      |  |

## Necessidades Educacionais Especiais

Clicando no link **Necessidades Educacionais Especiais** caso deseje retornar para a página inicial do módulo. Esta função será válida para todas as telas que a apresentar.

Caso desista da operação, clique em **Cancelar** e confirme na tela que será apresentada. Esta ação será válida em todas as telas em que estiver presente.

Na tela acima, o usuário poderá optar por informar um ou mais dos seguintes campos:

- Nível: Selecione dentre as opções Infantil, Médio, Técnico, Graduação, Lato Sensu Especialização, Lato Sensu - Residência, Stricto Sensu, Mestrado ou Doutorado;
- Código: Busque pelo componente curricular informando seu respectivo código;
- Nome da Disciplina: Digite o nome da disciplina a consultar;
- Pré-Requisito: Forneça a disciplina que têm o componente curricular como pré-requisito;
- Co-Requisito: Informe a disciplina que têm o componente curricular como co-requisito;
- Equivalência: Insira a disciplina que é equivalente ao componente curricular da busca;
- Unidade Responsável: Selecione qual é a unidade acadêmica responsável pela disciplina;

- *Tipo do Componente*: Selecione o tipo de componente que deseja consultar na lista que será disponibilizada no campo, optando entre *Disciplina*, *Atividade*, *Módulo* ou *Bloco*;
- *Exibir resultado da consulta em formato de relatório*: Selecione essa opção caso deseje visualizar o resultado da busca em formato de relatório.

Exemplificaremos com o *Nível* <u>GRADUAÇÃO</u> e a *Unidade Responsável* <u>DEPARTAMENTO DE</u> <u>FISIOTERAPIA - NATAL</u>.

Após informar devidamente os campos, clique em **Buscar**. A página seguinte será fornecida.

|                               | INFO                      | RME OS CRITÉRIOS DE CONSU   | ILTA       |                         |   |
|-------------------------------|---------------------------|-----------------------------|------------|-------------------------|---|
| Vível:                        | GRADUAÇÃO                 | ×                           |            |                         |   |
| 📃 Código:                     |                           |                             |            |                         |   |
| 📃 Nome da Disciplina:         |                           |                             |            |                         |   |
| Pré-Requisito:                |                           |                             |            |                         |   |
| Co-Requisito:                 |                           |                             |            |                         |   |
| Equivalência:                 |                           |                             |            |                         |   |
| 🔽 Unidade Responsável:        | DEPARTAMENTO DE FIS       | SIOTERAPIA - NATAL          |            |                         | ~ |
| Tipo do componente:           | > SELECIONE <             | V                           |            |                         |   |
| 📃 Exibir resultado da consult | a em formato de relatório |                             |            |                         |   |
|                               |                           | Buscar Cancelar             |            |                         |   |
| 🔍: ¥isualiza                  | r Componente Curricular   | 🖨 : Relatório Para Impressã | o 📑: Progr | ama Atual do Componente |   |
|                               | COMPONE                   | NTES CURRICULARES ENCONTRAI | oos (5)    |                         |   |
| Nome                          |                           | Nível de<br>Ensino          | CR Total   | CH Total Tipo           |   |
| APRENDIZAGEM E CONTROLE N     | IOTOR                     | GRADUAÇÃO                   | 3          | 45 DISCIPLINA           | Q |
| ATIVIDADE FISIOTERAPÊUTIC     | A EM ESTÁGIO              | GRADUAÇÃO                   | 0          | 315 ATIVIDADE           | Q |
| CINESIOLOGIA                  |                           | GRADUAÇÃO                   | 8          | 120 DISCIPLINA          | Q |
|                               |                           |                             |            |                         | 0 |
| CINESIOLOGIA                  |                           | GRADUAÇÃO                   | 8          | 120 DISCIPLINA          | 4 |

Ao clicar no ícone  $\bigcirc$ , o usuário poderá visualizar as informações do componente curricular. Exemplificaremos com a disciplina <u>FST0303 CINESIOLOGIA</u>.

|               |                                            | DADOS GERAIS DO COMPONENTE CURRICULAR                                                                                                    |                                                                                                   |                                               |                         |
|---------------|--------------------------------------------|----------------------------------------------------------------------------------------------------|---------------------------------------------------------------------------------------------------|-----------------------------------------------|-------------------------|
|               | Código:                                    | FST0303                                                                                                    |                                                                                                   |                                               |                         |
|               | Nome:                                      | CINESIOLOGIA                                                                                                    |                                                                                                   |                                               |                         |
|               | Nível:                                     | GRADUAÇÃO                                                                                                    |                                                                                                   |                                               |                         |
|               | Créditos Aula:                             | 6 crs. (90 h.)                                                                                                    |                                                                                                   |                                               |                         |
|               | Créditos Laboratório:                      | 2 crs. (30 h.)                                                                                                    |                                                                                                   |                                               |                         |
|               | Créditos EAD:                              | 0 crs. (0 h.)                                                                                                    |                                                                                                   |                                               |                         |
|               | Créditos Estágio:                          | 0 crs. (0 h.)                                                                                                    |                                                                                                   |                                               |                         |
|               | Carga Horária Total:                       | 120 h.                                                                                                    |                                                                                                   |                                               |                         |
|               | Pré-Requisitos:                            |                                                                                                    |                                                                                                   |                                               |                         |
|               | Co-Requisitos:                             |                                                                                                    |                                                                                                   |                                               |                         |
|               | Equivalências:                             | ( <u>FST0103</u> )                                                                                                    |                                                                                                   |                                               |                         |
|               | Unidade Responsável:                       | DEPARTAMENTO DE FISIOTERAPIA                                                                                                    |                                                                                                   |                                               |                         |
|               | Quantidade de Avaliações:                  | 3                                                                                                    |                                                                                                   |                                               |                         |
| г             | Fipo do Componente Curricular:             | DISCIPLINA                                                                                                    |                                                                                                   |                                               |                         |
|               | Matriculável On-Line:                      | Sim                                                                                                    |                                                                                                   |                                               |                         |
|               | Precisa Nota:                              | Sim                                                                                                    |                                                                                                   |                                               |                         |
| Pod           | e Criar Turma Sem Solicitação:             | Não                                                                                                    |                                                                                                   |                                               |                         |
|               | Possui Subturmas:                          | Não                                                                                                    |                                                                                                   |                                               |                         |
| Perm          | ite Turma com Flexibilidade de<br>Horário: | Não                                                                                                    |                                                                                                   |                                               |                         |
| O Doc         | ente Pode Ter Horário Flexível:            | Não                                                                                                    |                                                                                                   |                                               |                         |
|               | Ementa/Descrição:                          | A disciplina proporcionará ao aluno conhecimento e experiência<br>atividades motoras, com ênfase no estudo da biomecânica e da<br>normal do corpo, em contraposição às condições patológicas qu | a pratica para a analise do mo<br>a anátomo-fisiologia, relaciona<br>ue afetam o sistema neuro-mo | vimento huma<br>da ao movim<br>usculo-esquela | ano e<br>ento<br>etico. |
|               | Referências:                               |                                                                                                    |                                                                                                   |                                               |                         |
| OUTROS CO     | OMPONENTES QUE TÊM ESSE COMP               | ONENTE COMO EQUIVALENTE                                                                                                    |                                                                                                   |                                               |                         |
| FST0103 - CIM | IESIOLOGIA                                 |                                                                                                    |                                                                                                   |                                               |                         |
| DEF0647 - CI  | VESIOLOGIA                                 |                                                                                                    |                                                                                                   |                                               |                         |
| OUTROS CO     | OMPONENTES QUE TÊM ESSE COMP               | ONENTE COMO PRÉ-REQUISITO                                                                                                    |                                                                                                   |                                               |                         |
| DEF0647 - CI  | VESIOLOGIA                                 |                                                                                                    |                                                                                                   |                                               |                         |
| OUTROS CO     | OMPONENTES QUE TÊM ESSE COMP               | ONENTE COMO CO-REQUISITO                                                                                                    |                                                                                                   |                                               |                         |
| FST0330 - PR  | DTESE E ORTESE                             |                                                                                                    |                                                                                                   |                                               |                         |
| CURRÍCULO     | DS .                                       |                                                                                                    |                                                                                                   |                                               |                         |
| Código        | Matriz Curricular                          |                                                                                                    | Obrigatória                                                                                       | Período                                       | Ativo                   |
| 03A           | FISIOTERAPIA - NATAL - Presenci            | al - MT - FORMAÇÃO                                                                                                    | Sim                                                                                               | 3                                             | Sim                     |
| 03            | FISIOTERAPIA - NATAL - Presenci            | al - MT - FORMAÇÃO                                                                                                    | Sim                                                                                               | 3                                             | Sim                     |

<< Voltar

Necessidades Educacionais Especiais

Caso deseje retornar à tela anterior, clique em << **Voltar**.

Clicando no ícone 4, um relatório para impressão é gerado. As informações contidas nele, equivalem às que foram apresentadas na tela com os dados gerais do componente curricular, porém em um formato específico para a impressão.

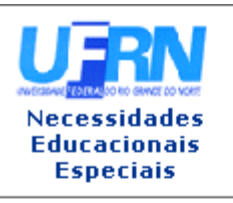

## UNIVERSIDADE FEDERAL DO RIO GRANDE DO NORTE SISTEMA INTEGRADO DE GESTÃO DE ATIVIDADES ACADÊMICAS

EMITIDO EM 27/07/2011 16:55

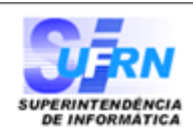

# **RESUMO DO COMPONENTE CURRICULAR**

| Dé                                                              | ados Gerais do Componente Curricu                                                                                                    | lar                                                                         |                                                           |                 |
|-----------------------------------------------------------------|----------------------------------------------------------------------------------------------------|-----------------------------------------------------------------------------|-----------------------------------------------------------|-----------------|
| Código:                                                         | FST0303                                                                                                    |                                                                             |                                                           |                 |
| Nome:                                                           | CINESIOLOGIA                                                                                                    |                                                                             |                                                           |                 |
| Nível:                                                          | GRADUAÇÃO                                                                                                    |                                                                             |                                                           |                 |
| Créditos Aula:                                                  | 6 crs. (90 h.)                                                                                                    |                                                                             |                                                           |                 |
| Créditos Laboratório:                                           | 2 crs. (30 h.)                                                                                                    |                                                                             |                                                           |                 |
| Créditos EAD:                                                   | 0 crs. (0 h.)                                                                                                    |                                                                             |                                                           |                 |
| Créditos Estágio:                                               | 0 crs. (0 h.)                                                                                                    |                                                                             |                                                           |                 |
| Carga Horária Total:                                            | 120 h.                                                                                                    |                                                                             |                                                           |                 |
| Pré-Requisitos:                                                 |                                                                                                    |                                                                             |                                                           |                 |
| Co-Requisitos:                                                  |                                                                                                    |                                                                             |                                                           |                 |
| Equivalências:                                                  |                                                                                                    |                                                                             |                                                           |                 |
| Unidade Responsável:                                            | DEPARTAMENTO DE FISIOTERAPIA                                                                                                    |                                                                             |                                                           |                 |
| Quantidade de Avaliações:                                       | 3                                                                                                    |                                                                             |                                                           |                 |
| Tipo do Componente<br>Curricular:                               | DISCIPLINA                                                                                                    |                                                                             |                                                           |                 |
| Matriculável On-Line:                                           | Sim                                                                                                    |                                                                             |                                                           |                 |
| Precisa Nota:                                                   | Sim                                                                                                    |                                                                             |                                                           |                 |
| Pode Criar Turma Sem<br>Solicitação:                            | Não                                                                                                    |                                                                             |                                                           |                 |
| Possui Subturmas:                                               | Não                                                                                                    |                                                                             |                                                           |                 |
| Permite Turma com<br>Flexibilidade de Horário: <sup>Não</sup>   |                                                                                                    |                                                                             |                                                           |                 |
| O Docente Pode Ter Horário<br>Flexível:                         | Não                                                                                                    |                                                                             |                                                           |                 |
| Ementa/Descrição:                                               | A disciplina proporcionará ao aluno conhecin<br>a analise do movimento humano e atividade<br>estudo da biomecânica e da anátomo-fisiolo<br>normal do corpo, em contraposição às condi<br>sistema neuro-musculo-esqueletico. | nento e experiên<br>s motoras, com<br>gia, relacionada<br>ições patológica: | ncia pratica p<br>ênfase no<br>ao movimen<br>s que afetam | oara<br>to<br>o |
| Referências:                                                    |                                                                                                    |                                                                             |                                                           |                 |
| OUTROS COMP<br>FST0103 - CINESIOLOGIA<br>DEF0647 - CINESIOLOGIA | ONENTES QUE TÊM ESSE COMPONENTE COMO                                                                                                    | <b>EQUIVALENTE</b>                                                          |                                                           |                 |
| Outros compo<br>DEF0647 - CINESIOLOGIA                          | INENTES QUE TÊM ESSE COMPONENTE COMO                                                                                                    | PRÉ-REQUISITO                                                               | )                                                         |                 |
| OUTROS COMP<br>FST0330 - PROTESE E ORTESE                       | DNENTES QUE TÊM ESSE COMPONENTE COMO                                                                                                    | CO-REQUISITO                                                                |                                                           |                 |
|                                                                 | Currículos                                                                                                    |                                                                             |                                                           |                 |
| Código Matriz Curricular                                        | (                                                                                                    | Obrigatória                                                                 | Período At                                                | ivo             |
| 03A FISIOTERAPIA - NATA                                         | L - Presencial - MT - FORMAÇÃO                                                                                                    | Sim                                                                         | 3 S                                                       | im              |
| 03 FISIOTERAPIA - NATA                                          | L - Presencial - MT - FORMAÇÃO                                                                                                    | Sim                                                                         | 3 S                                                       | im              |
| 🔇 Voltar SIGAA   Copyrigh                                       | nt © 2006-2011 - Superintendência de Inform<br>(84) 3215-3148 - Sistemas                                                                                                    | ática - UFRN -                                                              | Imprimir                                                  |                 |

Clique em **Voltar** para retornar à página anterior. Esta função será válida para todas as telas que a apresentar.

Caso deseje realizar a impressão do relatório, clique no ícone Imprimir 🔒

### Necessidades Educacionais

Clique no link **Especiais**, localizado na parte superior do relatório, para retornar à página inicial do módulo.

O ícone 🗐, apresenta o atual programa de ensino do componente. O programa de ensino, consiste em informações sobre do que se trata a disciplina, quais são as competências e habilidades que os discentes irão adquirir após concluí-la, o conteúdo programático que será trabalhado e o que se objetiva com o ensino deste componente.

Last update: 2016/10/1 suporte:manuais:sigaa:nee:relatorios\_consultas:consultas\_gerais:componentes\_curriculares https://docs.info.ufm.br/doku.php?id=suporte:manuais:sigaa:nee:relatorios\_consultas:consultas\_gerais:componentes\_curriculares 09:46

ecessidades Educacionais Especiais

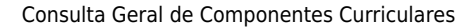

# Universidade Federal do Rio Grande do Norte Sistema Integrado de Gestão de Atividades Acadêmicas

EMITIDO EM 27/07/2011 17:17

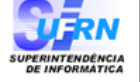

| Componente Curricular: | FST0303 - CINESIOLOGIA                                                                                                    |
|------------------------|----------------------------------------------------------------------------------------------------|
| Créditos:              | 8 créditos                                                                                                    |
| Carga Horária:         | 120 horas                                                                                                    |
| Unidade Responsável:   | DEPARTAMENTO DE FISIOTERAPIA                                                                                                    |
| Tipo do Componente:    | DISCIPLINA                                                                                                    |
| Ementa:                | A disciplina proporcionará ao aluno conhecimento e experiência<br>pratica para a analise do movimento humano e atividades motoras,<br>com énfase no estudo da biomecênica e da anátomo-fisiologia,<br>relacionada ao movimento normal do corpo, em contraposição às<br>condições patológicas que afetam o sistema neuro-musculo-<br>esqueletico. |

Dados do Programa

#### Ano-Período: 2010-2

Quantidade de Avaliações: 3

#### Objetivos:

Promover o conhecimento objetivo e subjetivo do movimento do corpo humano;

- Estudar a aplicação das leis da física; estudas as bases fisiológicas, cinesiológicas e estruturais do corpo humano:

a - Capacitar o aluno para a aplicação dos conhecimentos cinesiológicos e biomecânicos na avaliação clínica e no atendimento aos pacientes.

#### Conteúdo:

UNIDADE 1 - INTRODUÇÃO AO ESTUDO DA CINESIOLOGIA

- 1 Conceito de Cinesiologia;
  2 O estudo das articulações;
  3 Estrutura do músculo esquelético;
  4 Fisiologia da contração muscular aspectos clínicos;
  5 Fontes de energia para a contração implicações para a cinesioterapia;

- 5 Fontes de energia para a contração Implicações para a cinesioterapia;
  6 Fatores que afetam a potencia de um músculo;
  7 Respostas do músculo ao aumento/redução do uso;
  8 Tipos de contração muscular funções que o músculo pode desempenhar;
  9 Propriocepção: receptores musculares, tendinosos e articulares;
  10. A unidade mástera o a carticula de musicandat.

- 9 Propriocegado: receptores insculares, tenantosos e articulares;
   10 A unidade motora e o controle do movimento;
   11 Os nervos periféricos e suas funções na cinesiologia;
   12 Componentes do controle motor;
   13 Planos e eixos dos movimentos articulares/ graus de liberdade articular;
   14 O estudo da artrocinemática;
- 15 Cadeias cinéticas abertas e fechadas.
- UNIDADE 2 -NOÇÕES DE BIOMECÂNICA 1 Introdução ao estudo da biomecânica; 2 O estudo da força;

- 3 As bioalavancas; 4 Centro de massa e de gravidade;
- 5 O estudo do torque
   6 Instrumentação usada no estudo da biomecânica;
- Dinamometria; Eletromiografia;
- Antropometria;
   Cinemática.

UNIDADE 3 - ESTUDO DAS AÇÕES CINESIOLÓGICAS, BIOMECÂNICAS E CINESIOPATOLÓGICAS DAS ESTRUTURAS OSTEO-MIO-ARTICULARES:

- 1 Cintura escapular; 2 Ombro; 3 Cotovelo;
- 4 Punho e mão;
- 5 Face:
- 6 Coluna Vertebral;
- ? Biomecânica respiratória
- 7 Cintura Pélvica; 8 Quadril;
- 9 Joelho; 10 Tornozelo e pé;

UNIDADE 4 - ESTUDO DA POSTURA E DA MARCHA HUMANA

- A postura ereta;
   Padrões biomecânicos para uma boa postura;
- 3 A marcha humana
- 4 Fases da marcha humana
- 5 Aspectos articulares e musculares da marcha
- Competências e Habilidades:

1- Estudas as bases anatômicas do movimento; conhecer os papéis desempenhados pelo sistema ósteo-

articular, muscular e nervoso;

2 - Classificar as articulações e músculos guanto a sua forma e função: descrever o processo da contração. Conhecer os princípios biomecânicos de força, potencia, equilíbrio, alavancas, centro de gravidade e
 Conhecer os princípios biomecânicos de força, potencia, equilíbrio, alavancas, centro de gravidade e

4 - Conhecer e identificar a anatomo-cinesiologia biomecânica e clínica das articulações da cintura

escapular, ombro, cotovelo, punho, mão, face, coluna vertebral, quadril, joelho, tornozelo e pé; 5 - Conhecer e interpretar as atitudes posturais, bem como analisar a marcha humana.

SIGAA | Copyright © 2006-2011 - Superintendência de Informática - UFRN -(84) 3215-3148 - Sistemas < Voltar

Imprimir

Caso deseje imprimir o programa, clique no ícone Imprimir 

### Necessidades Educacionais

Clique no link , localizado na parte superior da página, para retornar à página inicial do Especiais módulo.

# **Bom Trabalho!**

# **Manuais Relacionados**

- Alunos com NEE por Processo Seletivo
- Alunos por Tipo de Necessidades Especiais

<< Voltar - Manuais do SIGAA

From: https://docs.info.ufrn.br/ -Permanent link: https://docs.info.ufrn.br/doku.php?id=suporte:manuais:sigaa:nee:relatorios\_consultas:consultas\_gerais:componentes\_curriculare: Last update: 2016/10/11 09:46

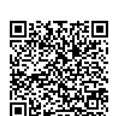